**BA** - ANTAGNING - BALETTAKADEMIEN Gbg 2021

# ANTAGNING - En digital guide

 Förbered dina arbetsprover.
 Ladda ner Zoom-appen och gör inställningar enligt nedanstående instruktion. (Vid Zoom-workshop)
 FÖRSTA PROVET - Digitala arbetsprover/Selftapes
 Vänta på kallelse.
 ANDRA PROVET - Workshop
 ANTAGNING

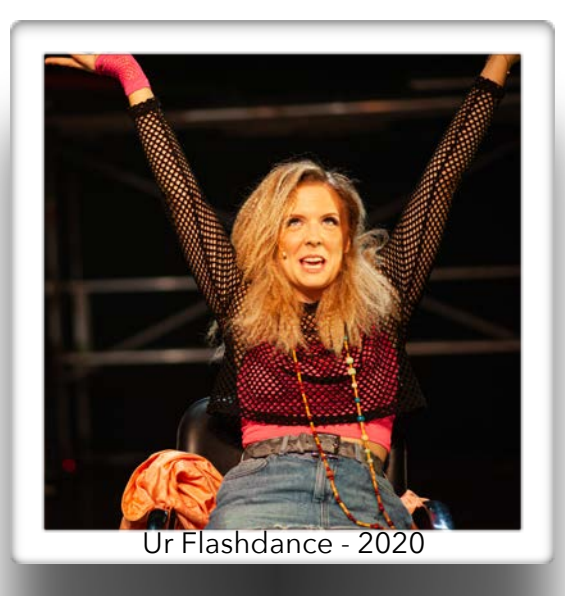

# FÖRSTA PROVET - (Digitala arbetsprover/Selftapes):

Till detta prov önskar vi dessa filmklipp:

### ☆ MUSIKALUTBILDNINGEN

Klipp 1: SÅNG - Längd: ca 2-3 min

En valfri sång från musikal eller songcycle. Kan framföras med pianist, karaokebakgrund eller annan bakgrund.

Klipp 2: DANS - Längd: ca 1-2 min

En valfri dans-/koreografisekvens i den stil som visar dina bästa sidor och som du känner dig trygg med.

Klipp 3: TEATER - Längd: ca 2-3 min

Välj en av de förelagda monologerna som du finner under "Behörighet" på YH-antagning.

Klipp 4: PRESENTATION - Längd: ca 1 min

En kort presentation av vem du är som människa och artist.

### ☆ DANSUTBILDNINGEN

Klipp 1: SOLO - Längd: ca 2-3 min Ett koreograferat solo i valfri stil. Egen eller annans koreografi. Klipp 2: PRESENTATION - Längd: ca 1 min En kort presentation av vem du är som människa och artist.

### Viktigt att tänka på när du ska spela in dina klipp:

- 1) Kontrollera att du har bra nivåer i/mellan tal, sång och musik.
- 2) Kontrollera att du har bra ljusflöde Undvik ljus bakifrån.
- 3) Filma din danssekvens framifrån i helkropp undvik att filma i spegel
- 4) Filma inte sång och monolog för långt bort. Hellre för nära än för långt bort.
- 5) Var dig själv och ha kul!

### Viktigt att tänka på när du ska <u>ladda upp</u> dina klipp på Youtube:

- 1) Registrera dig på ett gratiskonto på Youtube.
- 2) Ladda upp dina klipp på Youtube.
- 3) Namnge dina klipp (exempel: Mirja Lepic sång)
- 4) Välj vilka som ska få se länken (Välj: "Olistat", då kan bara vi som har länken, se den)
- 5) Kopiera länken/länkarna
- 6) Det går även bra att samla klippen i en "Spellista" på Youtube och skicka den länken till oss.

#### Viktigt att tänka på när du ska skicka in dina klipp till oss:

- 1) Öppna din ansökan i YH-antagning
- 2) Scrolla ner till "Ansökningshandlingar" där finner ni "Digitala arbetsprover"
- 3) Vid "Digitala arbetsprover" klickar du på "Ladda upp fil"
- 4) I pop-up rutans "Välj fil" klistrar du in din PROFILBILD INTE länken till klippen. Utan...
- 5) OBS! I rutan "Meddelande till skolan" klistrar du in dina länkar till dina klipp och namnger dem tydligt. (OBS! Det går INTE att klistra in länkarna i ett annat dokument och sedan ladda upp DET dokumentet, då blir länkarna inte "klickbara" för oss. Utan kopiera in länkarna direkt i rutan - "Meddelande till skolan".)
- 6) Tryck "Ladda upp". Klart!
- 7) Kom ihåg att även ladda upp alla handlingar KVITTO PÅ ANSÖKNINGSAVGIFT, PERSONPROFIL och HÄLSOINTYG (OBS! Ska laddas upp som .pdf, .png, eller .jpeg -EJ .pages eller .word) och fyll i dina personuppgifter.
- 8) SÄND IN DIN ANSÖKAN!
- 9) Bra jobbat!!

# Vad händer sedan? (Gäller både Musikal- och Dansutbildningen)

- GALLRING EFTER FÖRSTA PROVET: Vi tittar på samtliga digitala arbetsprover och väljer ca 60 sökande som går vidare till workshop.
- KALLELSE TILL WORKSHOP: Ca. tre veckor innan workshopen skickar vi ut en kallelse, samt en koreografi-länk på YH-antagning till de som går vidare till andra provet. Denna koreografi ska du lära dig innan Workshopen. I kallelsen från YH-antagning kommer ni nu ha möjligheten att välja vilken dag ni vill göra er workshop. Då gäller principen "först till kvarn".
- OM DET BLIR ZOOMWORKSHOP: Då finner de som blir kallade alla länkar till Andra provet i kallelsen på YH-antagning.
- DETTA HÄNDER PÅ ANDRA PROVET: Det kommer att meddelas i kallelsen om det blir på plats i våra lokaler eller via Zoom. (se specifikation nedan) Allt beror på de rådande restriktionerna.
- ANTAGNING: Vi sammanställer resultatet och skickar ut antagningarna via YH-antagning

### Musikalutbildningen - ANDRA PROVET (också OM det blir via Zoom):

- DANSWORKSHOP Uppdelat i två grupper. Tekniska övningar men även framföra en koreografi som du kommer att bli tilldelad via YH-antagning i samband med kallelsen.
- SÅNGWORKSHOP Du framför den Sceniska sången samt någon av de Obligatoriska sånger som du förberett. Kollegiet väljer vilken de vill höra. Ev. tekniska övningar.
- TEATERWORKSHOP Du framför den valda monologen. Viss improvisation kommer att förekomma, men med monologen som grund.
- Q&A med kollegiet Ställ frågor om utbildningen.

### Dansutbildningen - ANDRA PROVET (också OM det blir via Zoom):

- BALETTWORKSHOP Uppdelat i två grupper. Tekniska övningar.
- JAZZWORKSHOP Uppdelat i två grupper. Nu kommer ni att göra en del tekniska övningar men även framföra en koreografi som du kommer att bli tilldelad via YH-antagning i samband med kallelsen.
- MODERNWORKSHOP & IMPROVISATION Uppdelat i två grupper. Tekniska övningar. Viss improvisation kommer att förekomma, med den moderna dansen som grund.
- SOLO: Du framför ditt solo (samma som ditt Digital arbetsprov) inför juryn.
- Q&A med kollegiet Ställ frågor om utbildningen.

# Hur gör du på din workshop-dag? (Om det blir via Zoom):

- 1. Klicka in dig på "Studerandesupport"-länken" på utsatta tider. Länken fick du när du bokade din tid för Zoom-workshop. Där kommer du få hjälp av vår Studerandesupport som kommer att kontrollera ditt ljud, ljus och avstånd från dator. Där kan du också ställa frågor som har uppstått.
- 2. Klicka in dig på "Workshop"-länken" på utsatta tider. Länken får du av vår Studerandesupport i punkt 1. Nu kommer du att möta pedagogerna för din workshop. Ge allt och ha kul!!

### Instruktioner

# inför en eventuell Zoom-workshop:

För bästa möjliga ljud från dig föreslår vi en laptop eller stationär dator. Mobiltelefoner och iPad/ plattor har tyvärr inte de här inställningsmöjligheterna. Ett stabilt internet är viktigt. Se till att ingen annan stream:ar samtidigt som du gör din workshop för att undvika extra lagg. Det bästa ljudet får du om du har en annan ljudkälla än den du Zoom:ar ifrån.

#### Dator:

- Installera programmet Zoom. <u>https://www.zoom.us</u>
- Skapa ett Basic konto (gratis) och gör följande som övning så att du vet hur du ställer in.

De här inställningarna hjälper till att återspegla mer av din sång. De röda pilarna leder dig dit du ska vid varje bild.

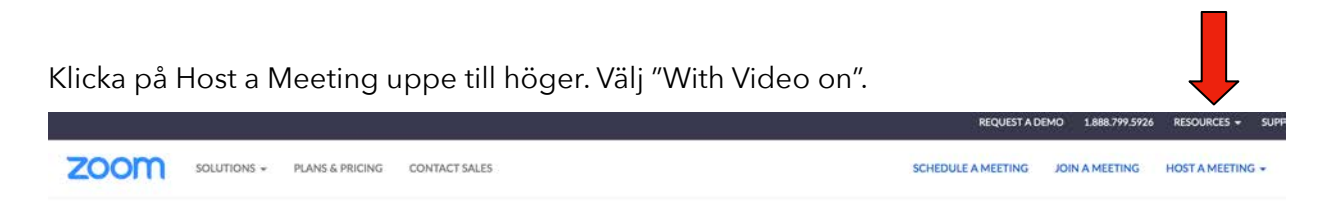

Nu är din kamera på och du finns i bild. Längst ned till vänster finns Unmute-knappen. Bredvid den finns en pil upp. Klicka på den och få upp följande bild.

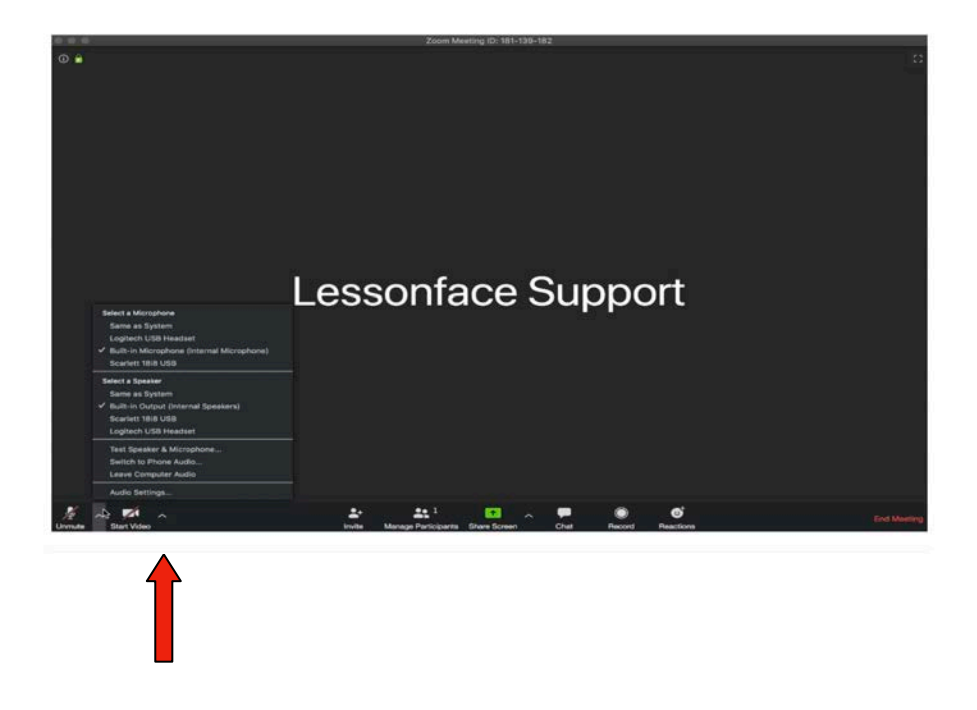

Klicka på "Audio Settings" och få upp den här bilden. Klicka på "Advanced".

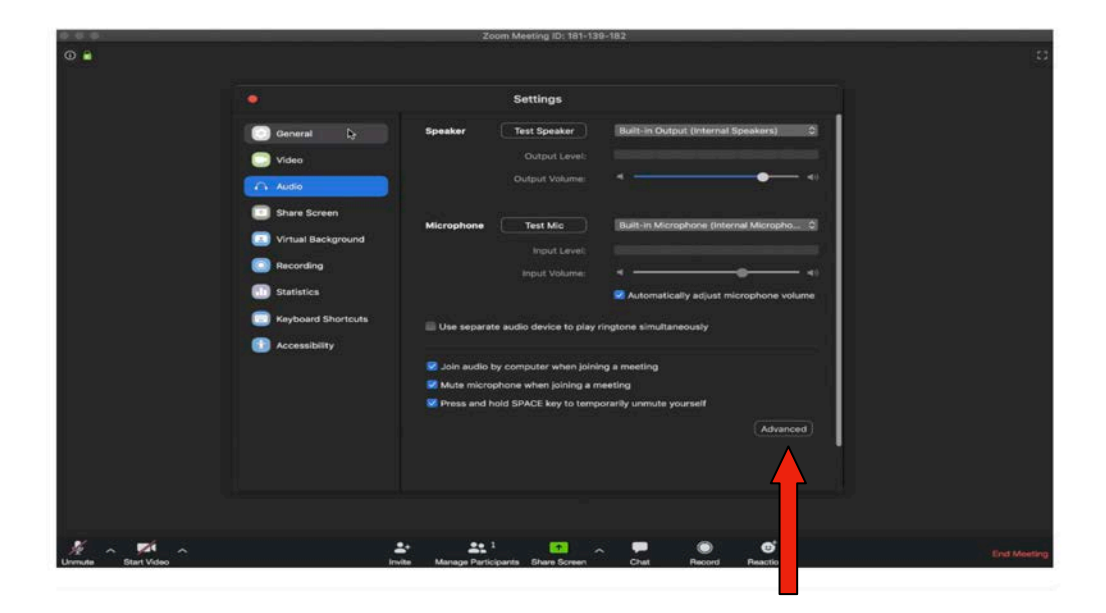

Efter att du klickat på "Advanced" ska du få upp följande bild.

| Zoom Meeting ID: 181-139-182 |                                                                                                    |                     |                                                                   |                   |        |           |         |             |
|------------------------------|----------------------------------------------------------------------------------------------------|---------------------|-------------------------------------------------------------------|-------------------|--------|-----------|---------|-------------|
| 🛈 🤮 Turn op Original Sound 🝷 |                                                                                                    |                     | Settings                                                          |                   |        |           |         |             |
|                              | General                                                                                             |                     | < Back                                                            |                   |        |           |         |             |
|                              | C Video                                                                                             |                     | Show in-meeting option to "Enable Original Sound" from microphone |                   |        |           |         |             |
|                              | Audio                                                                                               |                     | dio Processing Restore Defaults                                   |                   |        |           |         |             |
|                              | <ul> <li>Share Screen</li> <li>Virtual Background</li> <li>Recording</li> <li>Statistics</li> </ul> | an .                | Suppress Persistent Background Noise ③                            |                   |        |           | Disable |             |
|                              |                                                                                                    | ground              | Suppress Intermittent Background Noise ③                          |                   |        |           | Disable |             |
|                              |                                                                                                    |                     | Echo Cance                                                        | Echo Cancellation |        |           | Auto *  |             |
|                              | Keyboard S                                                                                          | hortcuts            |                                                                   |                   |        |           |         |             |
|                              | Accessibilit                                                                                        | У                   |                                                                   |                   |        |           |         |             |
|                              |                                                                                                    |                     |                                                                   |                   |        |           |         |             |
|                              |                                                                                                    |                     |                                                                   |                   |        |           |         |             |
|                              |                                                                                                    |                     |                                                                   |                   |        |           |         |             |
|                              |                                                                                                    |                     | 120-12                                                            |                   |        |           |         |             |
| Unmute Start Video           | a+<br>Invite                                                                                        | Manage Participants | Share Screen                                                      | ∽                 | Record | Beactions |         | End Meeting |

Klicka på "Show in-meeting option to 'Enable Original Sound' from Microphone". Ställ in de övriga tre funktionerna i "Audio Processing" så att det ser likadant ut som på bilden.

När ljudet är korrekt inställt, så ser det ut såhär, och då är allt klart!

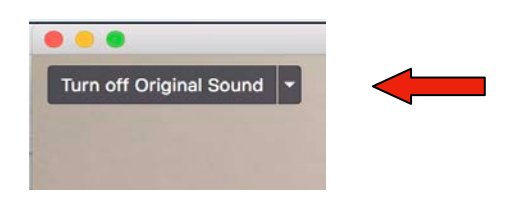

#### Zoom på telefon eller platta:

- Ladda ned ZOOM Cloud Meetings från din Appstore. (Ovanstående inställningar till ljudet kan inte göras på telefon eller platta.)
- Om du använder en telefon eller platta för Zoom så kommer ljudet troligen att klippas hårdare. Det kan hjälpa att vara längre bort från mikrofonen.
- Prova gärna med en bra lyssnare samt med "Studerande-support" innan så att du vet hur din Telefon/Platta/Dator hanterar ditt ljud.

#### Bakgrund och ljussättning:

- Bäst är om du har en lugn bakgrund så att du står i fokus.
- UNDVIK att ljuset faller bakifrån, då blir du helt mörk. Bäst är om ljuset kommer från sidan och ovanifrån.

# BALETTAKADEMIEN